Financial Markets

# Online FX User Guide

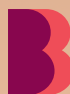

**Bendigo Bank** 

# Table of Contents

| Creating an FX Trade Using Online FX                 | 3  |
|------------------------------------------------------|----|
| Move Money                                           | 11 |
|                                                      |    |
| Add a New Payee                                      | 11 |
| Pay an existing Payee                                | 19 |
| Cancelling a transaction by creating a reverse trade | 24 |
|                                                      | 27 |
| Review Settled and Unsettled FX Deals                | 30 |
| e-banking Disclosure Documents                       | 31 |
| Contact us today                                     | 32 |

# Creating a FX Trade Using Online FX

Online FX is a solution that is only available to approved Bendigo Bank Business Customers. Only customers that are registered for Online FX will be able to create and complete an FX trade.

Online FX is available between 6.00am and 10.00pm AEST – Monday to Friday excluding Public Holidays in Victoria Australia.

To access Online FX logon to e-banking.

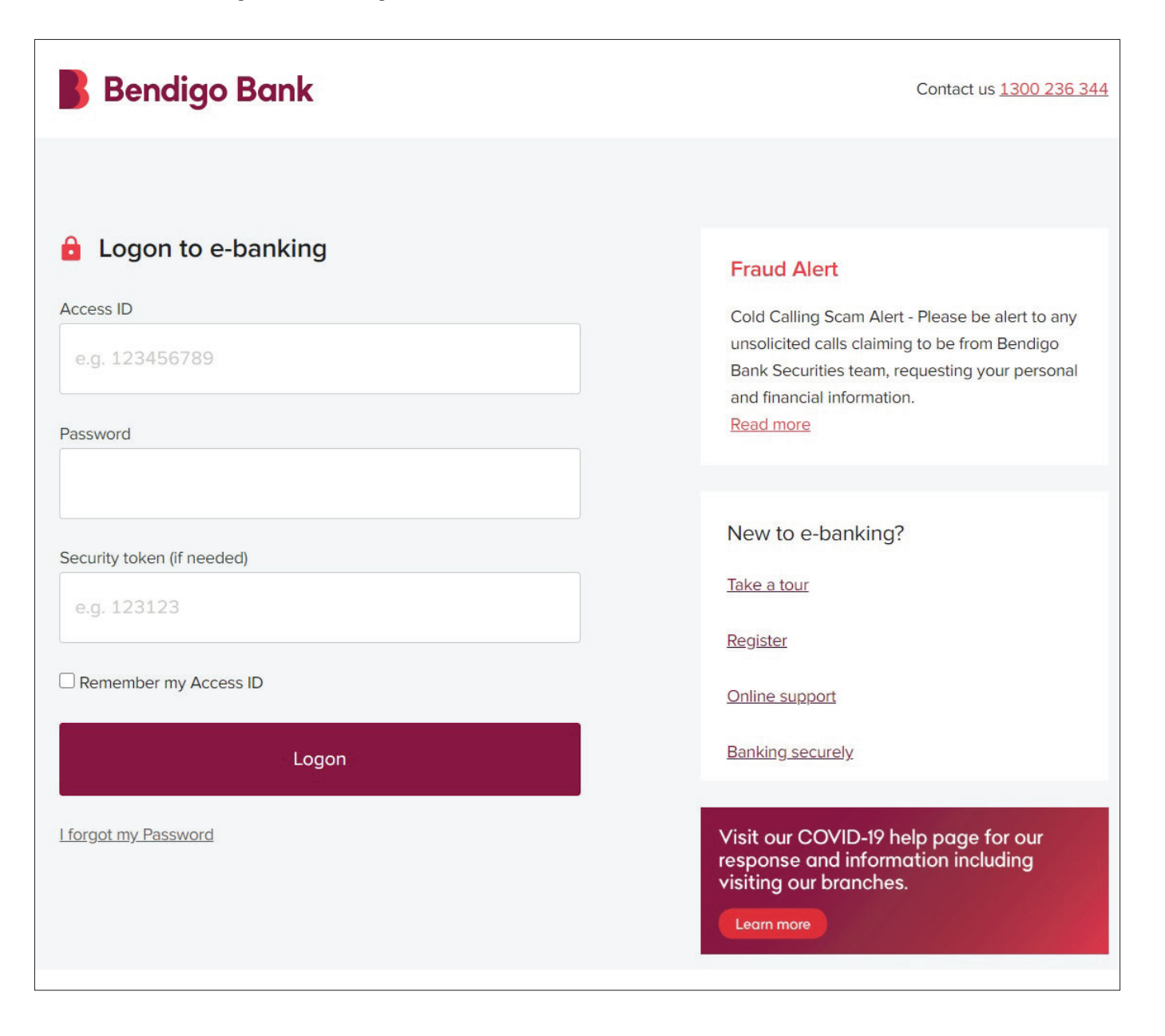

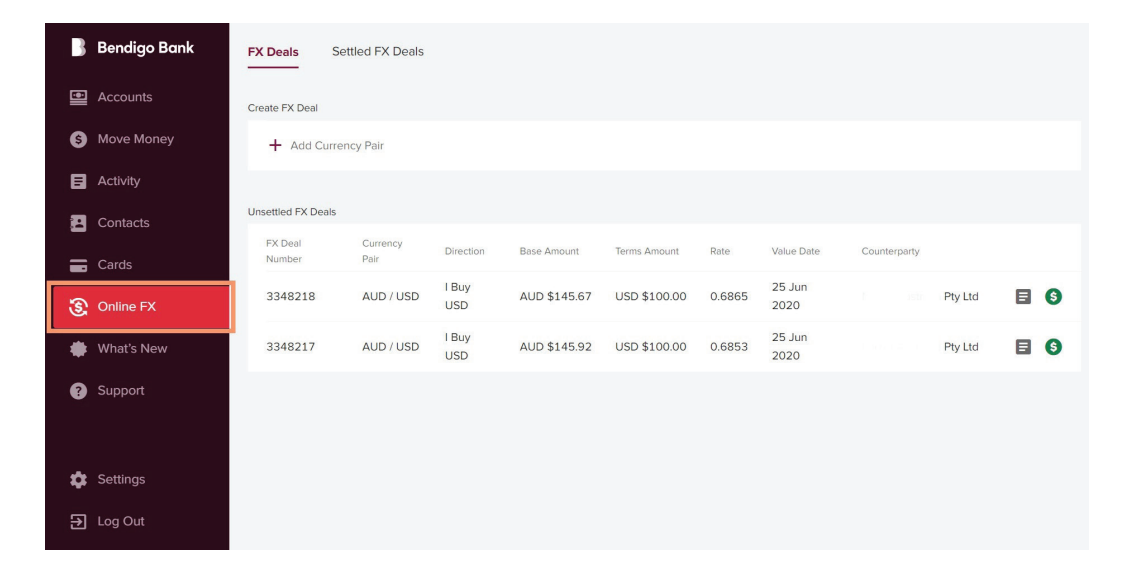

### 2. Select FX Deals, select Currency Pair

All foreign exchange transactions must be completed against the Australian Dollar, you cannot deal non-Australian dollar transactions.

| 3  | Bendigo Bank | FX Deals         | Settled FX Deals         |              |              |              |        |                |              |         |      |
|----|--------------|------------------|--------------------------|--------------|--------------|--------------|--------|----------------|--------------|---------|------|
| Ð  | Accounts     | Create FX Deal   | Ŷ                        |              |              |              |        |                |              |         |      |
| 6  | Move Money   | AUD /            | Currency 🗸               |              |              |              |        |                | Save         | Car     | ncel |
| ٨  | Activity     |                  | USD<br>EUR<br>GBP        |              |              |              |        |                |              |         |      |
| 2  | Contacts     | Unsettled FX Dea | A NZD<br>CAD             |              |              |              |        |                |              |         |      |
|    | Cards        | Number           | CHF<br>DKK               | Direction    | Base Amount  | Terms Amount | Rate   | Value Date     | Counterparty |         |      |
| 3  | Online FX    | 3348218          | JPY )<br>SGD<br>THB      | l Buy<br>USD | AUD \$145.67 | USD \$100.00 | 0.6865 | 25 Jun<br>2020 |              | Pty Ltd | 8    |
| ٠  | What's New   | 3348217          | ZAR<br>PHP<br>INR<br>EID | l Buy<br>USD | AUD \$145.92 | USD \$100.00 | 0.6853 | 25 Jun<br>2020 |              | Pty Ltd | 8    |
| ?  | Support      |                  | NOK<br>SEK<br>IDR        |              |              |              |        |                |              |         |      |
|    |              |                  |                          |              |              |              |        |                |              |         |      |
| \$ | Settings     |                  |                          |              |              |              |        |                |              |         |      |
| €  | Log Out      |                  |                          |              |              |              |        |                |              |         |      |

### 3. Select Save

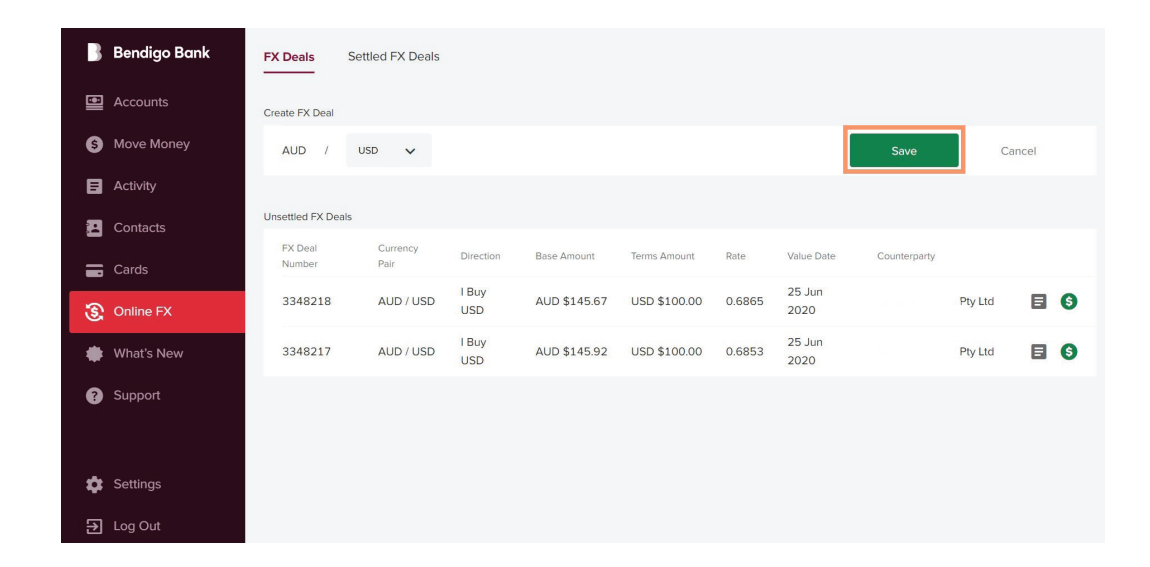

- 4. Currency Pair will be saved for future use.
- 引 Bendigo Bank Settled FX Deals FX Deals Accounts Create FX Deal S Move Money Currency Pair AUD / USD + I Buy USD - I Sell USD ···· E Activity 🔁 Contacts + Add Currency Pair 🚍 Cards Unsettled FX Deals Online FX FX Deal Number Currency Pair Base Amount Terms Amount Direction Rate Value Date What's New I Buy 25 Jun AUD / USD 3348218 AUD \$145.67 USD \$100.00 0.6865 Pty Ltd 8 Support USD 2020 l Buy USD 25 Jun 3348217 AUD / USD AUD \$145.92 USD \$100.00 0.6853 Pty Ltd 8 2020 🔅 Settings ➔ Log Out
- 5. Create an FX Deal, select Currency Pair. Select I Buy (Importer) or I Sell (Exporter)

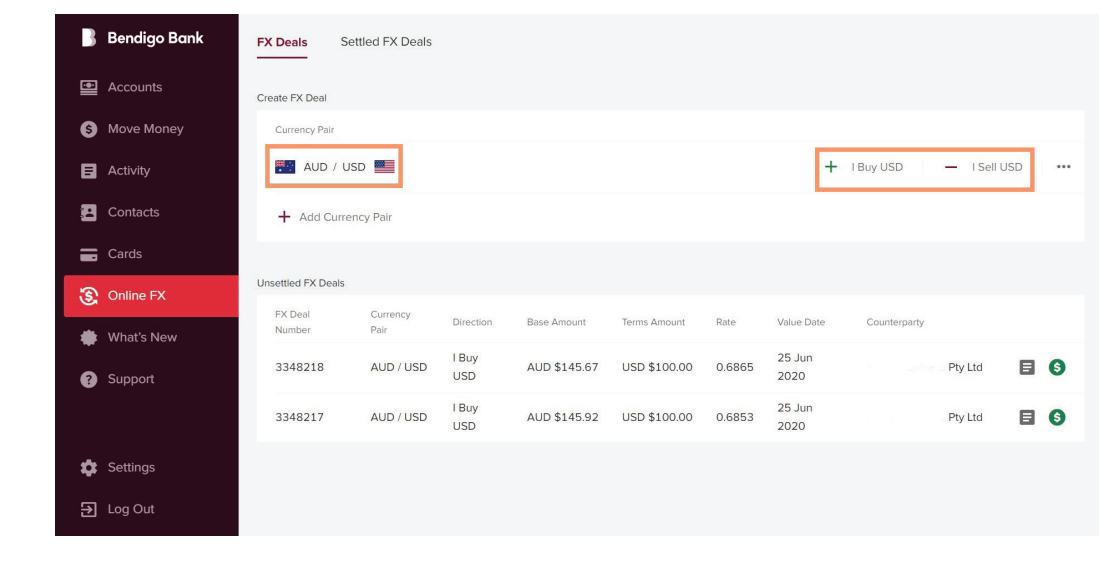

6. Instructions for an importer / purchase of foreign currency

> I Buy, Select Counterparty, Currency and insert Amount, select Next

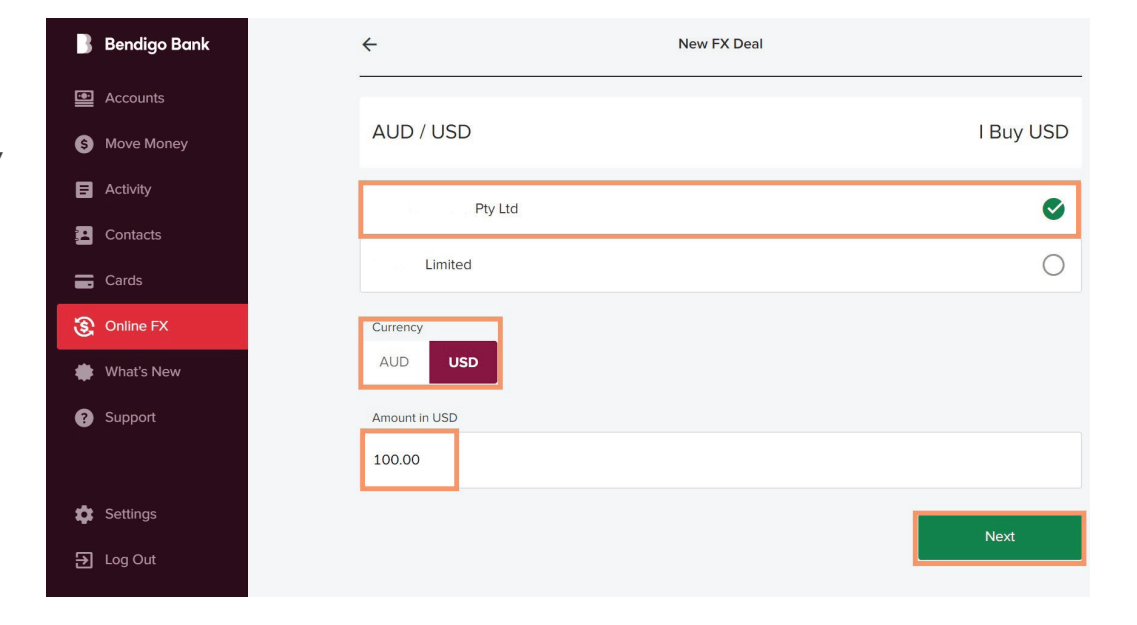

### 7. Review new **FX Deal** and **Accept**.

You have 20 seconds to accept deal. To decline select **Back** or allow time to expire.

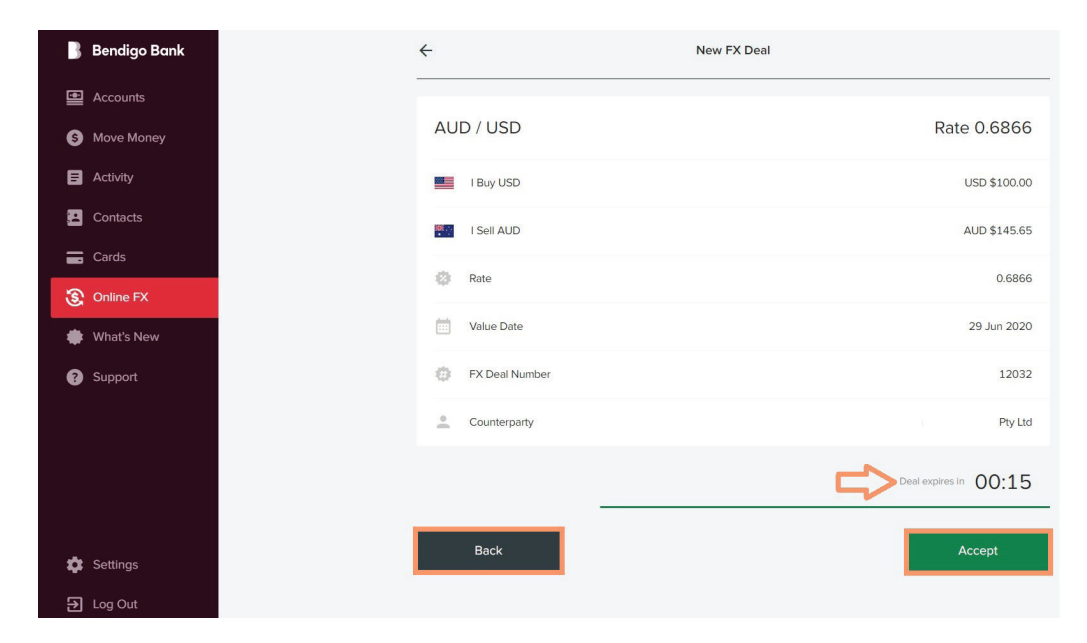

# 8. Instructions for an exporter / sale of foreign currency

I Sell, Select Counterparty, Currency and insert Amount, select Next

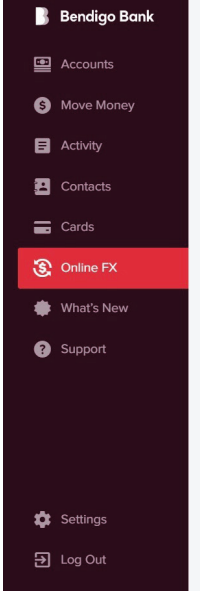

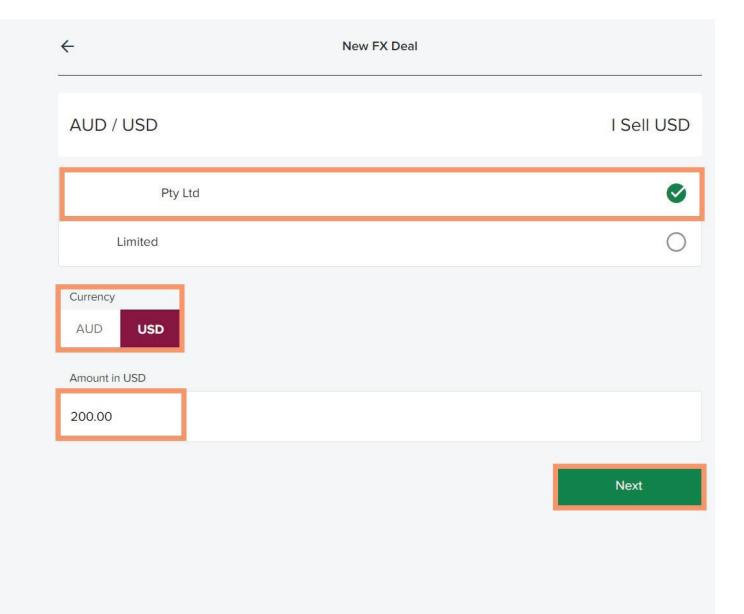

### Review **New FX Deal** and **Accept**.

You have 20 seconds to accept deal. To decline select **Back** or allow time to expire.

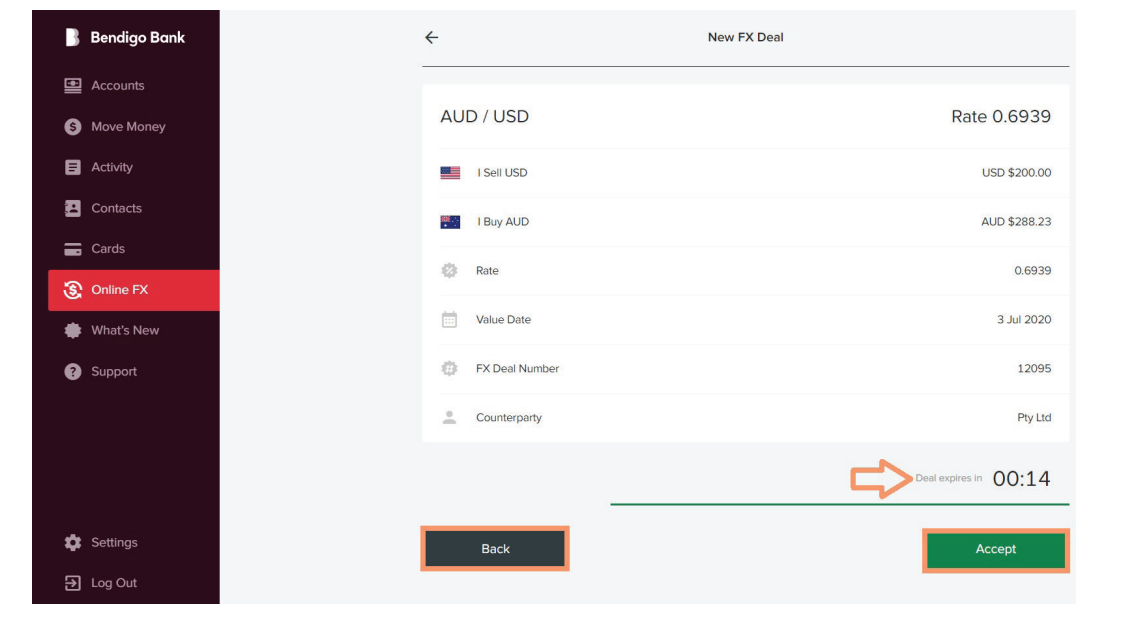

9. Unsettled **FX Deals** will display.

To settle **FX Deal**, select green dollar symbol of unsettled deal.

You may have to refresh browser, pressing the F5 function key or Ctrl+R if using Windows, or Command+R if using a MAC will refresh the web page being viewed.

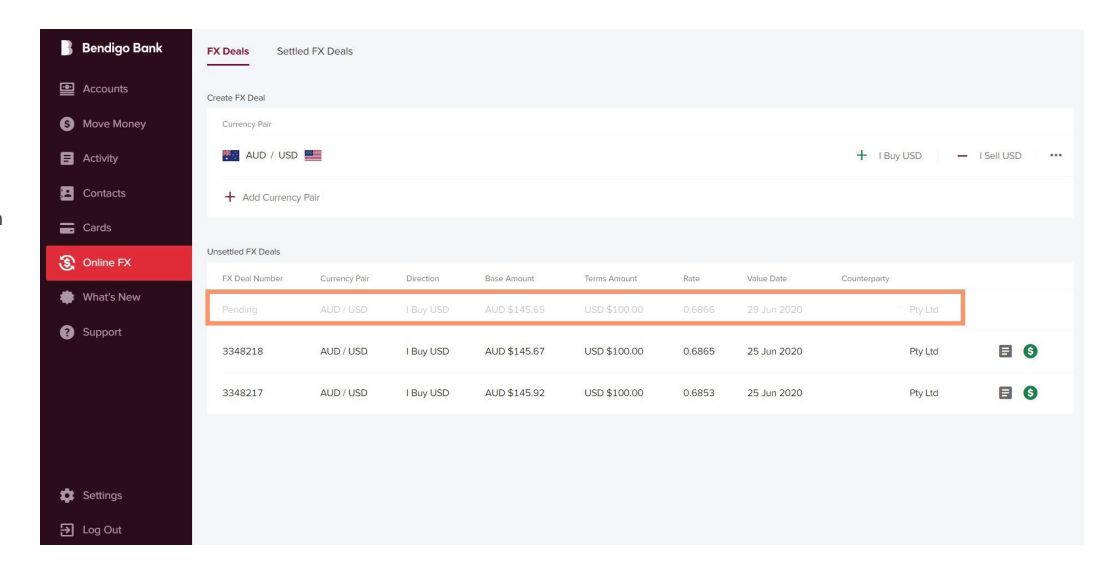

| 引 Bendigo Bank | FX Deals Settle    | ed FX Deals   |             |               |              |        |              |               |                |
|----------------|--------------------|---------------|-------------|---------------|--------------|--------|--------------|---------------|----------------|
| Accounts       | Create FX Deal     |               |             |               |              |        |              |               |                |
| S Move Money   | Currency Pair      |               |             |               |              |        |              |               |                |
| E Activity     | AUD / USD          |               |             |               |              |        |              | + I Buy USD - | I Sell USD ••• |
| Contacts       | + Add Currency     | / Pair        |             |               |              |        |              |               |                |
| Cards          |                    |               |             |               |              |        |              |               |                |
| S Online FX    | Unsettled FX Deals | Currency Pair | Direction   | Base Amount   | Terms Amount | Rate   | Value Date   | Counterparty  | л              |
| What's New     | 3348220            | AUD / USD     | I Buy USD   | AUD \$145.65  | USD \$100.00 | 0.6866 | 29 Jun 2020  | Pty Ltd       |                |
| Support        | 2240210            |               | I Prov LISO | ALID \$145.67 | USD \$100.00 | 0.6965 | 25 Jun 2020  | Divided       |                |
|                | 3346216            | AOD 7 03D     | T Buy 03D   | AOD \$145.07  | 030 \$100.00 | 0.0805 | 25 Juli 2020 | Ply Llu       | 80             |
|                | 3348217            | AUD / USD     | I Buy USD   | AUD \$145.92  | USD \$100.00 | 0.6853 | 25 Jun 2020  | Pty Ltd       | 8              |
|                |                    |               |             |               |              |        |              |               |                |
|                |                    |               |             |               |              |        |              |               |                |
| 🔹 Settings     |                    |               |             |               |              |        |              |               |                |
| Dog Out        |                    |               |             |               |              |        |              |               |                |

10. To check details before settling an **FX deal**, select **Details**.

> If correct select **Settle**. You will automatically be redirected to **Move Money.**

| 🖁 Bendigo Bank | FX Deals Settle    | d FX Deals    |           |                             |                           |                |                           |              |         |                  |
|----------------|--------------------|---------------|-----------|-----------------------------|---------------------------|----------------|---------------------------|--------------|---------|------------------|
| Accounts       | Create FX Deal     |               |           |                             |                           |                |                           |              |         |                  |
| S Move Money   | Currency Pair      |               |           |                             |                           |                |                           |              |         |                  |
| E Activity     | AUD / USD          |               |           |                             |                           |                |                           | + I Buy      | USD -   | - I Sell USD ••• |
| Contacts       | + Add Currency     | Pair          |           |                             |                           |                |                           |              |         |                  |
| Cards          |                    |               |           |                             |                           |                |                           |              |         |                  |
| Online FX      | Unsettled FX Deals |               |           |                             |                           |                |                           |              |         | п                |
| What's New     | FX Deal Number     | Currency Pair | Direction | Base Amount<br>AUD \$145.65 | Terms Amount USD \$100.00 | Rate<br>0.6866 | Value Date<br>29 Jun 2020 | Counterparty | Pty Ltd |                  |
| ? Support      | 3348218            | AUD / USD     | I Buy USD | AUD \$145.67                | USD \$100.00              | 0.6865         | 25 Jun 2020               |              | Pty Ltd | 8                |
|                | 3348217            | AUD / USD     | I Buy USD | AUD \$145.92                | USD \$100.00              | 0.6853         | 25 Jun 2020               |              | Pty Ltd | 8                |

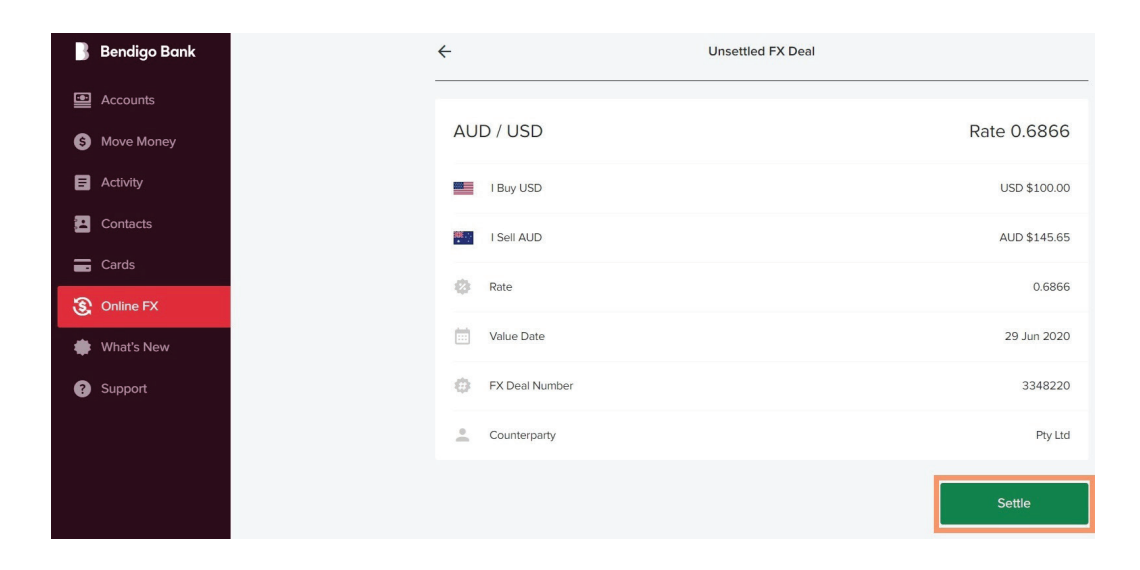

### Move Money.

Select an existing **Payee** or add a **New Payee**.

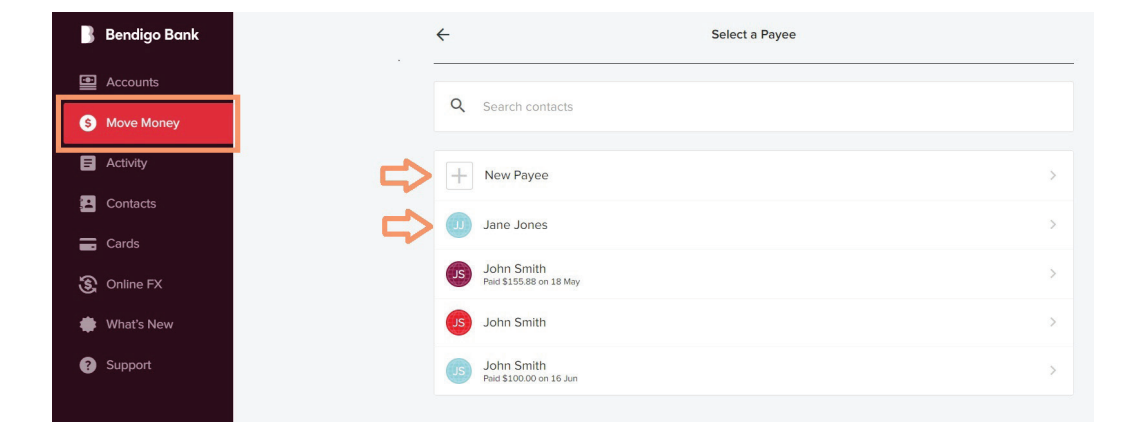

### Add a New Payee

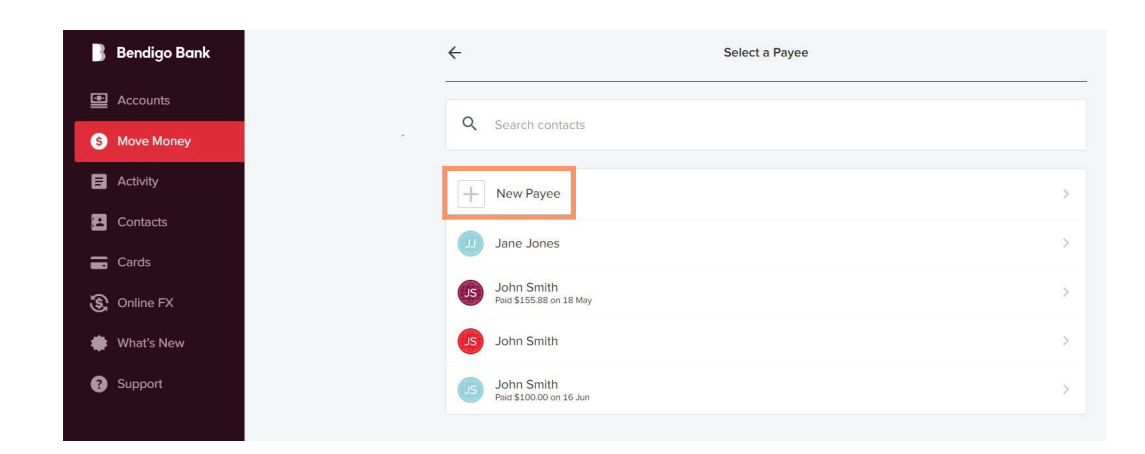

Select Bank **Country**, select **Next** (To Move Money to an **Australian** account, select Australia for **Bank Country** and complete Australian Bank account details and select **Next**. Go to **Step 3** Review **Settlement**).

1.

Note an IBAN (International Bank Account Number) is a beneficiary account number used by European banks. A valid IBAN is required for payments in EUR being sent to countries where the official currency is Euro and also for a number of countries outside Europe. A number of countries outside Europe require a valid IBAN when sending any currency. These include; Bahrain, Jordan, Lebanon, Pakistan, Palestine, Qatar, Saudi Arabia or United Arab Emirates.

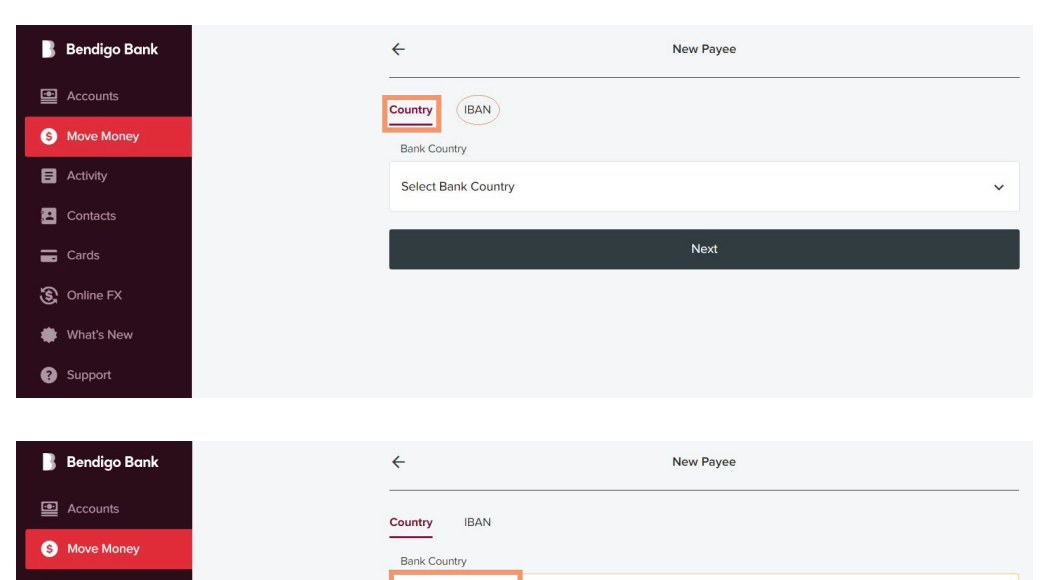

| ٥  | Activity     | Select Bank Country                                                                                                    |   |
|----|--------------|----------------------------------------------------------------------------------------------------|---|
| 2  | Contacts     | UGANDA<br>UKRAINE                                                                                                    | - |
|    | Cards        | UNITED ARAB EMIRATES<br>UNITED KINGDOM                                                                                                    |   |
| ٤  | Online FX    | UNITED STATES<br>UNITED STATES MINOR OUTLYING ISLANDS                                                                                                    |   |
| ٠  | What's New   | UZBEKISTAN<br>VANI IATI                                                                                                    |   |
| ?  | Support      | VANDATO<br>VATICAN CITY STATE<br>VENEZUELA<br>VIET NAM<br>VIRGIN ISLANDS, BRITISH<br>VIRGIN ISLANDS, U.S.<br>WALLIS AND FUTUNA<br>WESTERN SAHARA<br>YEMEN<br>ZAIRE or CONGO, THE DEMOCRATIC REPUBLIC OF THE<br>ZAIRE IN CONGO, THE DEMOCRATIC REPUBLIC OF THE<br>ZAIRE IN CONGO, THE DEMOCRATIC REPUBLIC OF THE<br>ZAIRE IN CONGO, THE DEMOCRATIC REPUBLIC OF THE<br>ZAIRE IN CONGO, THE DEMOCRATIC REPUBLIC OF THE<br>ZAIRE IN CONGO, THE DEMOCRATIC REPUBLIC OF THE<br>ZAIRE IN CONGO, THE DEMOCRATIC REPUBLIC OF THE |   |
|    |              |                                                                                                    |   |
| В  | Bendigo Bank | ← New Payee                                                                                                    |   |
| 8  | Accounts     | Country IBAN                                                                                                    | _ |
| \$ | Move Money   | Bank Country                                                                                                    |   |
| ٥  | Activity     | UNITED STATES                                                                                                    |   |
| 2  | Contacts     |                                                                                                    |   |
|    | Cards        | Next                                                                                                    |   |
| જી | Online FX    |                                                                                                    |   |
| ٠  | What's New   |                                                                                                    |   |
|    |              |                                                                                                    |   |

2. Complete new **Payee** details.

A **SWIFT code** is an international bank code that identifies particular banks worldwide and is used to transfer money between banks from different countries. Select **Next**.

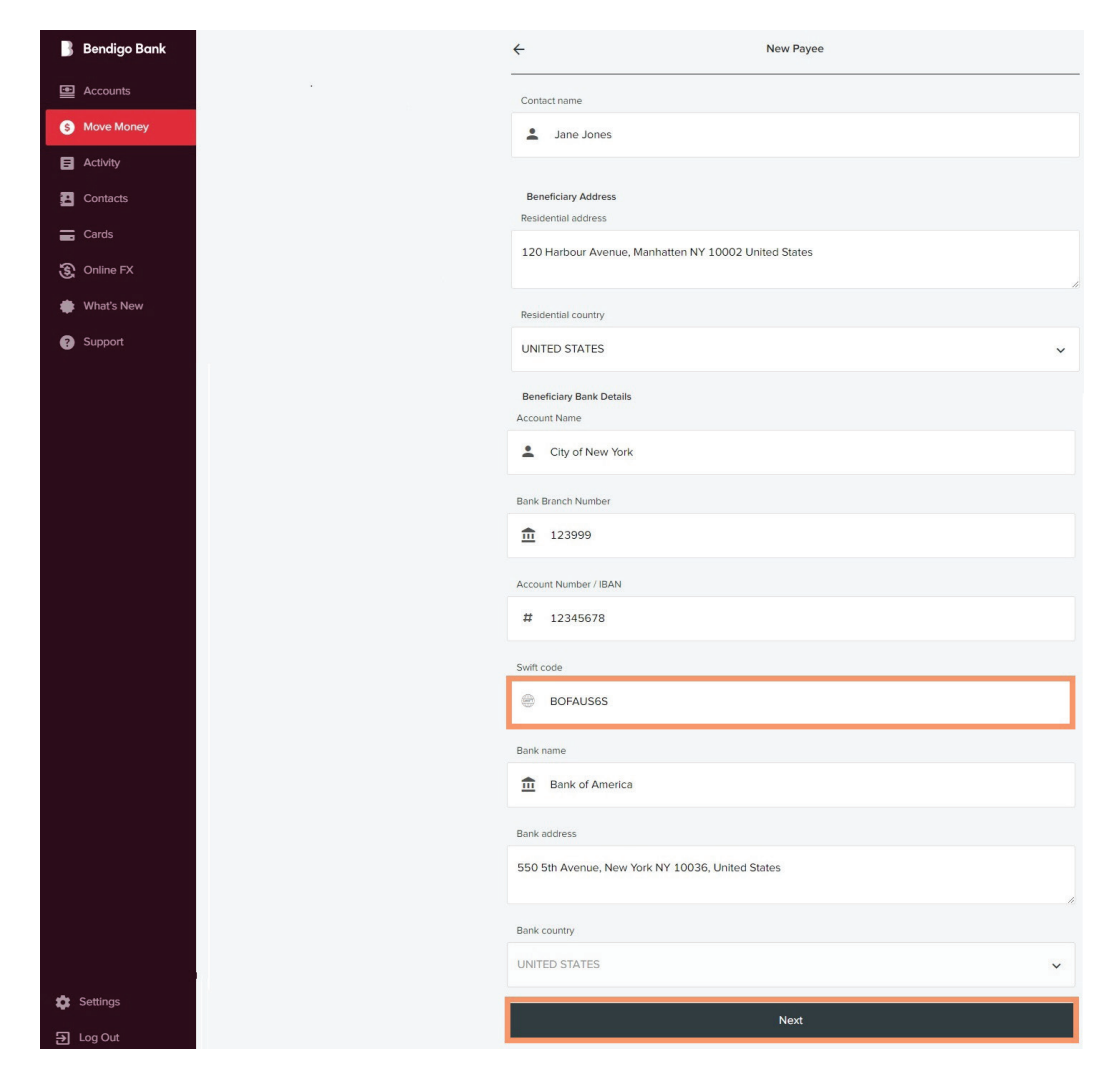

3. Review **Settlement** details.

Select **Transfer From** and add **Description**, select **Next**.

| igo Bank | ← Settlement                        |           |
|----------|-------------------------------------|-----------|
|          |                                     |           |
|          | Jane Jones                          |           |
|          |                                     | Pate 0.65 |
|          | AGD T GSD                           | Nate 0.00 |
|          | I Buy USD                           | USD \$1   |
|          | I Sell AUD                          | AUD \$    |
|          | Rate                                |           |
|          | Value Date                          | 29 Ju     |
|          | EX Deal Number                      | 3.        |
|          | Counterparty                        |           |
|          | Transfer From                       |           |
|          | AUTOCORPORATEAA                     |           |
|          | Statement Account                   |           |
|          | Pay TT fee from a different account |           |
|          | Description                         |           |
|          | Invoice 987456                      |           |
|          | Back                                | Nex       |
|          |                                     |           |

4. Confirm settlement details and Enter your security token number, select Submit.

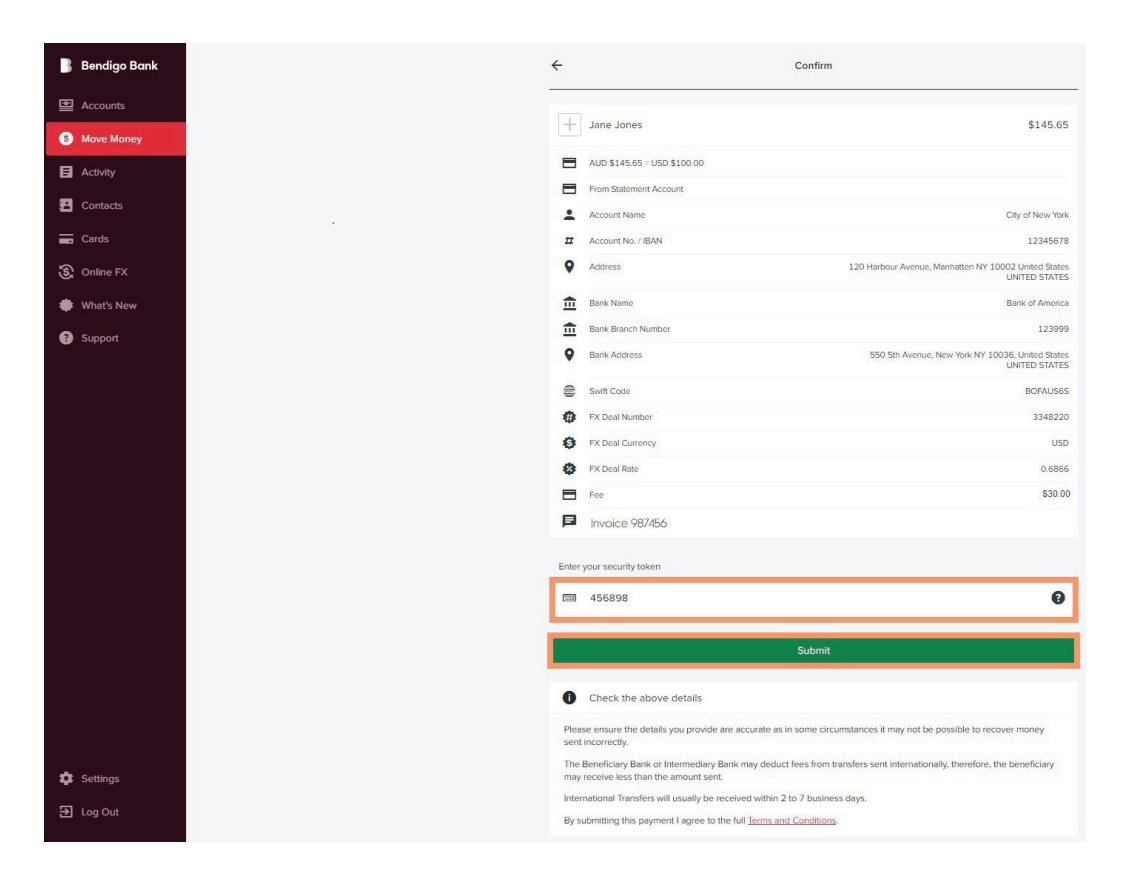

5. Payment Receipt. Option to Print receipt, Email receipt and Pay another.

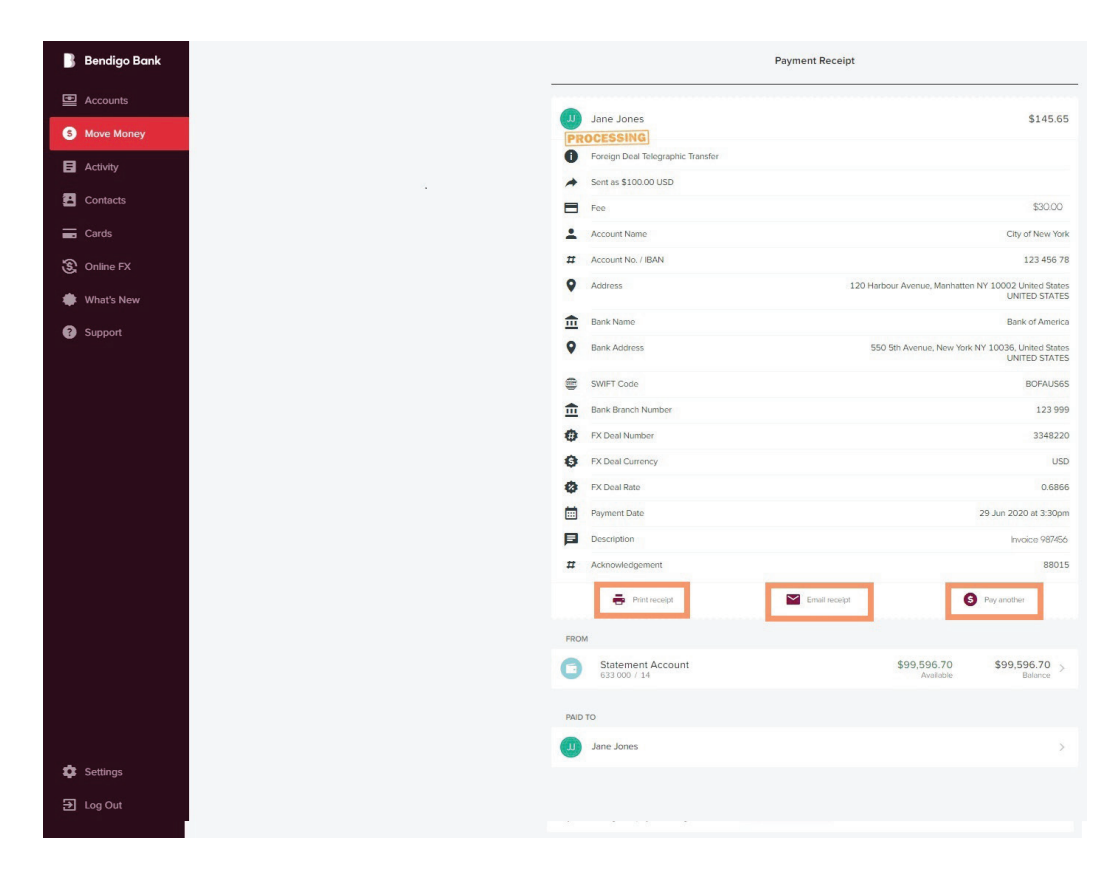

6. Print receipt

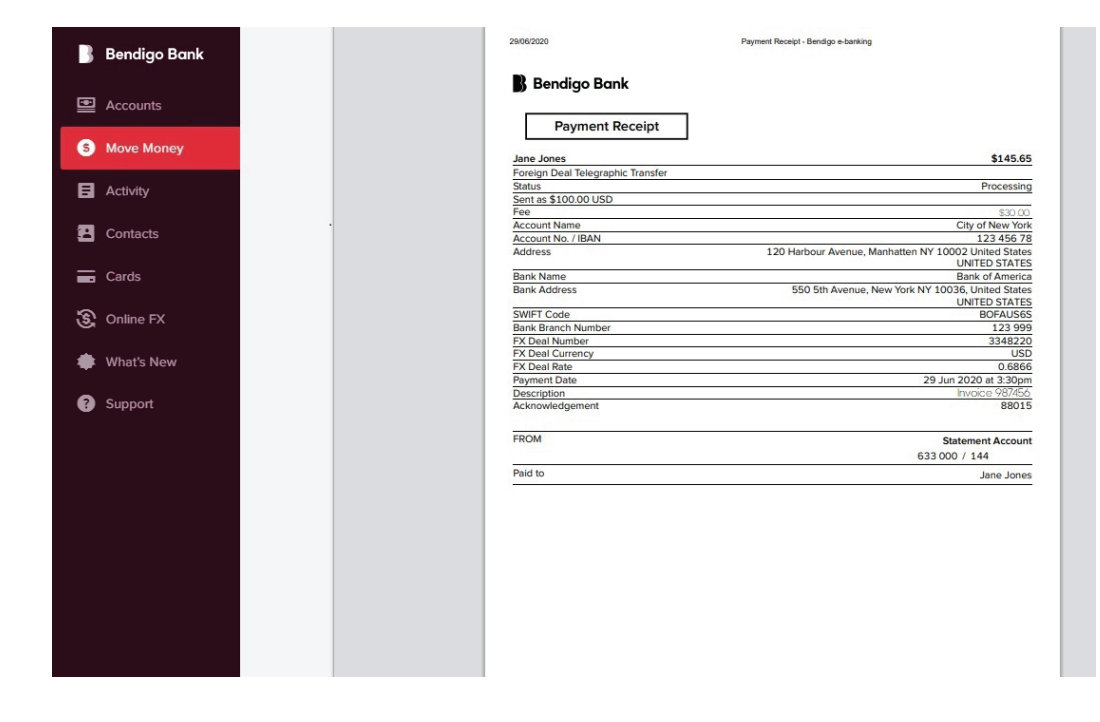

### 7. Email receipt. Insert Recipient Email, From and select Send.

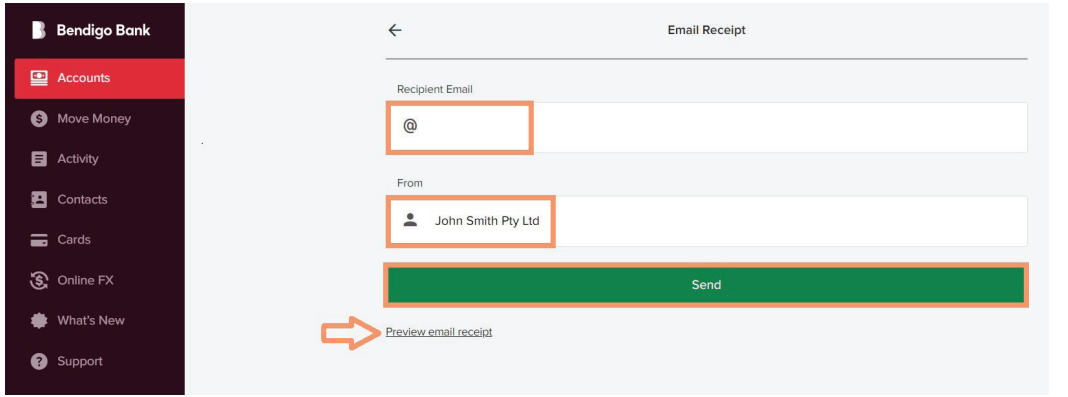

| В         | endigo Bank                              |                                        |
|-----------|------------------------------------------|----------------------------------------|
| To<br>Jan | e Jones                                  |                                        |
| +         | Account Name                             | City of New York                       |
| #         | Account No. / IBAN                       | 123 456 789                            |
| Ē         | Bank Name                                | Bank of America                        |
|           | SWIFT Code                               | BOFAUS6S                               |
| Ē         | Bank Branch Number                       | 123 999                                |
| \$        | Amount                                   | \$100.00 USD                           |
| 0         | Status                                   | Processing                             |
|           | Date                                     | 16 Jul 2020 at 4:26pm                  |
| +         | From                                     | John Smith Pty Ltd                     |
| Þ         | Invoice 987456                           |                                        |
| Intern    | ational Transfers will usual<br>business | lly be received within 2 to 7<br>days. |

# Pay an existing Payee

1. Select an existing **Payee.** 

| Accounts Q Search contacts                       |
|--------------------------------------------------|
| Move Money Search contacts                       |
|                                                  |
| Activity New Payee                               |
| Contacts                                         |
| Cards                                            |
| Online FX Jaile Julies Paid \$145.65 on 29 Jun   |
| What's New John Smith<br>Paid \$155.88 on 18 May |
| Support John Smith                               |
| John Smith<br>Peld \$10000 on 16 Jun             |

2. Select account Transfer From, add Description and select Next.

| ← Settlement                                |  |
|---------------------------------------------|--|
| (J) Jane Jones                              |  |
|                                             |  |
| AUD / USD                                   |  |
| - 19m116D                                   |  |
| - Tady GD                                   |  |
| I Sell AUD                                  |  |
| Rate                                        |  |
| Value Date                                  |  |
| EX Deal Number                              |  |
| Counterparty                                |  |
| Transfer From                               |  |
| AUTOCORPORATEAA                             |  |
| Statement Account<br>Available \$99,596.70  |  |
| 2 To SignStatement<br>Aveilable \$10.118.32 |  |
| 3 To SignStatement<br>Available \$10.118.32 |  |
| Pay TT fee from a different account         |  |
| Description                                 |  |
| Invoice 987456                              |  |
| Back                                        |  |
|                                             |  |

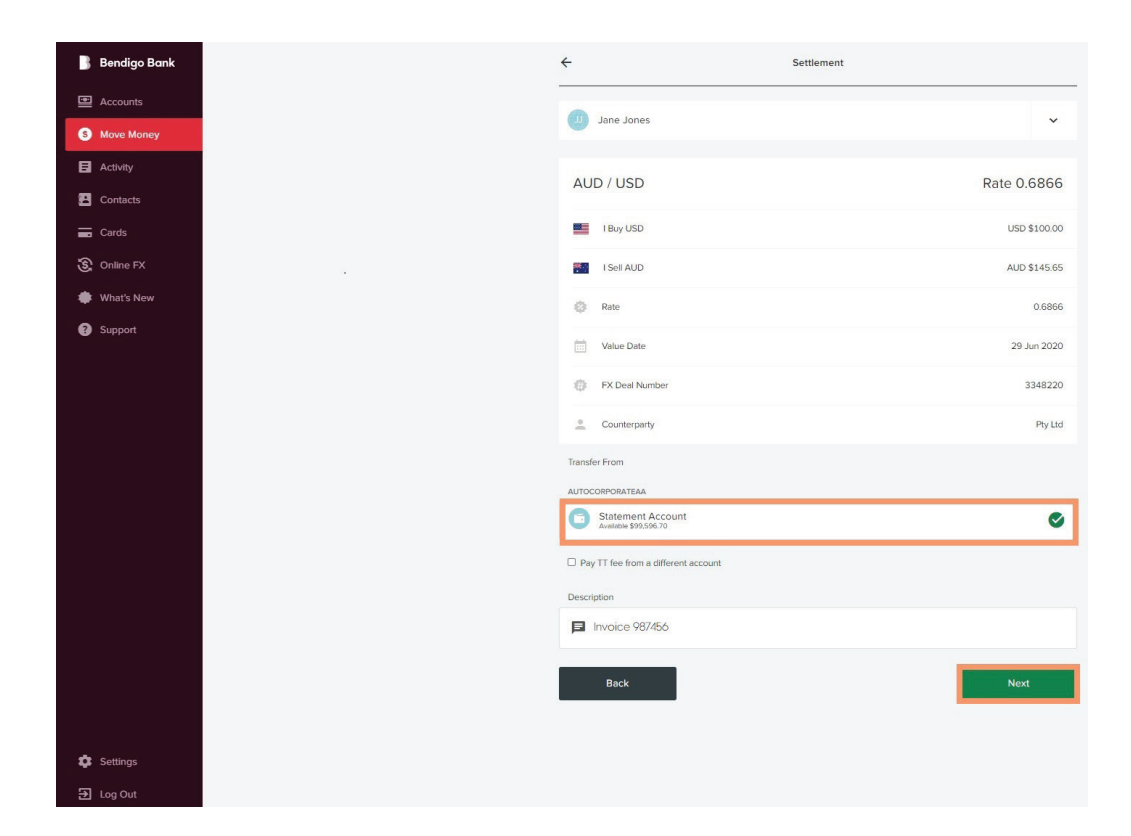

3. Confirm details. Enter your security token and Submit.

| al al al al al al al al al al al al                                                                                                    |  |
|----------------------------------------------------------------------------------------------------|--|
| Identification     Identification     Identifi                                                                                                    |  |
| <ul> <li>AUD 514565</li> <li>From Statement</li> <li>From Statement</li> <li>Account Name</li> <li>Account Name</li> <li>Account Name</li> <li>Barik Barik Barie</li> <li>Barik Barie Barie</li> <li>Barik Address</li> <li>Switt Code</li> <li>RX Deal Namba</li> <li>RX Deal Namba</li> <li>RX Deal Namb</li></ul>                                                                                                    |  |
| Add 31-835-11<br>From Statement A<br>Acceurt Name<br>Address<br>Address<br>Bank Name<br>Bank Branch Namt<br>Bank Branch Namt<br>Bank Branch Namt<br>Bank Address<br>Switt Code<br>Bank Address<br>Switt Code<br>Switt Code<br>Switt Code<br>FX Deal Number<br>Switt Code<br>FX Deal Number<br>FX Deal Number<br>FX Deal Number<br>FX Deal Number<br>FX Deal Number<br>FX Deal Number<br>To Externey<br>To Externey<br>To Externey<br>To Externey<br>Code<br>FX Deal Number<br>FX Deal Number<br>FX Deal N |  |
| From Statement Account<br>Account Name<br>Account Name<br>Account Name<br>Account Name<br>Account Name<br>Account Name<br>Account Name<br>Bank Banch Number<br>Bank Account<br>FX Deal Number<br>FX Deal Number<br>FX Deal Number<br>FX Deal Number<br>FX Deal Number<br>FX Deal Number<br>FX Deal Number<br>FX Deal State<br>Free<br>Invoice 987/456<br>Enter your security token<br>Tim 156236<br>Enter ware security token<br>Fin Baneticiary Bank or Inter<br>Fin Secure State Inter<br>Fin Beneticiary Bank or Inter<br>Fin The Beneticiary State or Inter<br>Fin The Beneticiary State or Inter<br>Fin T                                                                                                    |  |
| <ul> <li>Account Name</li> <li>Account Name</li> <li>Account Name</li> <li>Address</li> <li>Bank Name</li> <li>Bank Name</li> <li>Bank Address</li> <li>Switt Code</li> <li>FX Deal Number</li> <li>FX Deal Number</li> <li>F</li></ul>                                                                                                    |  |
| Account No. / BAN Address Address Bank Name Bank Name Bank Banch Number Bank Address Swift Code Swift Code Swift Code Fix Deal Number Fix Deal Rate Fix Deal Rate Fix                                                                                                    |  |
| P       Address         Image: Bank Name       Bank Name         Image: Bank Address       Bank Address         Image: Bank Address       Image: Bank Address         Image: Bank Address       Image: Bank Address         Image: Bank Addres                                                                                                    |  |
|                                                                                                    |  |
| m       Bank Branch Number         P       Bank Address         P       Bank Address         P       Bank Address         P       Switt Cole         P       FX Deal Number         P       FX Deal Rate         P       Fee         P       Invoice 987/556         Enter your security loken       m         Im       156236         Presse ensure the details you provid sent incorrectly.       The Beneficiary Bank or Intermedian may receive less thin the annual or Intermedian may receive less thin the annual point         Inverseers will usually be linternational Transfers will usually be linternational Transfer                                                                                                    |  |
| Bank Address Swit Code FX Deal Runery FX Deal Runery FX                                                                                                    |  |
| <ul> <li>Switt Code</li> <li>FX. Deal Number:</li> <li>FX. Deal Number:</li> <li>FX. Deal Number</li></ul>                                                                                                    |  |
| <ul> <li>FX Deal Number</li> <li>FX Deal Currency</li> <li>FX Deal Rate</li> <li>Fe</li> <li>Fe</li> <li>Free</li> <li>Free</li> <li>Fourier spour security token</li> <li>156236</li> </ul> On Check the above details Pease ensure the details you provide set incorrectly. The Beneficiary Bank or Intermediary may receive less that the amount set into entrance and intermediary may receive less that the amount set into entrance and intermediary may may be apprecision and intermediary may may be apprecision and intermediary may may be apprecision and intermediary may may be apprecision and intermediary may may be apprecision and intermediary may may be apprecision and intermediary may may be apprecision and intermediary may may be apprecision and intermediary may may be apprecision and intermediary may may be apprecision and intermediary may may be apprecision and intermediary may may apprecision and intermediary may may apprecision and intermediary may may apprecision and intermediary may may apprecision and intermediary may may apprecision and intermediary may may                                                                                                    |  |
| <ul> <li>FX Deal Currency</li> <li>FX Deal Rate</li> <li>Fe</li> <li>Fe</li> <li>Invoice 987456</li> </ul> Enter your security token Image: 156236 Passe ensure the details you provide sent incorrectly. The Bendiciary Bank or Intermediary may receive less that the amounts are intermediary may receive less that the amounts are intermediary may receive less that are mounts are intermediary may receive less that are mounts are intermediary may receive less that are mounts are intermediary may receive less that are mounts are intermediary may receive less that are mounts are intermediary may receive less that are mounts are intermediary may receive less that are mounts are intermediary may receive less that are mounts are intermediary may receive less that are mounts are intermediary may receive less that are mounts are intermediary may receive less that are mounts are intermediary may receive less that are mounts are intermediary may receive less that are mounts are intermediary may receive less that are mounts are intermediary may receive                                                                                                    |  |
| <ul> <li>FX. Deal Rate</li> <li>Rec</li> <li>Involice 98/456</li> </ul> Enter your security token 156:336 Check the above details Reservance the details you provide sent incorrectly. The Beneficiary Bank or Intermediary may receive less that the amounts are intermediary may receive less that the amounts are intermediary may receive less that are instant are instant                                                                                                    |  |
| Fee     Invoice 9874556  Enter your security token     156236  Check the above details  Pease ensure the details you provide sent incorrectly.  The Beneficiany Bank or Intermediany Intermediany I                                                                                                    |  |
| Invoice 98/456 Enter your security taken     If 156236 Check the above details Rease ensure the details you provide sent incorrectly. The Beneficiany Bank or Intermediany The Beneficiany Bank or Intermediany The Beneficiany Bank or Intermediany                                                                                                    |  |
| Enter your security token  Enter your security token  Comments of the above details  Please ensure the details you provide sent incorrecty.  The Beneficiary Bank or Intermediary may receive least the demonstrate around resonance international Transfers will usually be                                                                                                    |  |
| Check the above details<br>Please ensure the details you provide<br>sent incorrectly.<br>The Beneficiary Bank or Intermediary<br>may receive less than the amount see<br>International Transfers will usually be                                                                                                    |  |
| Check the above details<br>Please ensure the details you provid<br>sent incorrectly.<br>The Breneficiary Bank or Intermedian<br>may receive less than the amount se<br>International Transfers will usually be                                                                                                    |  |
| Please ensure the details you providi<br>sent incorrectly.<br>The Beneficiary Bank or Intermediary<br>may receive less than the amount ser<br>International Transfers will usually be                                                                                                    |  |
| The Beneficiary Bank or Intermediary<br>may receive less than the amount ser<br>International Transfers will usually be                                                                                                    |  |
| International Transfers will usually be                                                                                                    |  |
|                                                                                                    |  |

### 4. Payment Receipt

Option to **Print** receipt, Email receipt and **Pay another**.

| digo Bank | Payn                               | ment Receipt                                                     |
|-----------|------------------------------------|------------------------------------------------------------------|
|           |                                    |                                                                  |
| Harry     | J Jane Jones                       | \$145.65                                                         |
| e Money   | PROCESSING                         |                                                                  |
| ity       | Sent at \$100.00 LISD              |                                                                  |
| cts       | Fee                                | \$30.00                                                          |
|           | Account Name                       | City of New York                                                 |
|           | # Account No. / IBAN               | 123 456 789                                                      |
|           | Address                            | 120 Harbour Esplanade, Manhatten NY 10002<br>UNITED STATES       |
|           | Bank Name                          | Bank of America                                                  |
|           | Bank Address                       | 550 5th Avenue, New Yok NY 10036, United States<br>UNITED STATES |
|           | SWIFT Code                         | BOFAUS6S                                                         |
|           | Bank Branch Number                 | 123 999                                                          |
|           | FX Deal Number                     | 3348220                                                          |
|           | FX Deal Currency                   | USD                                                              |
|           | S FX Deal Rate                     | 0.6866                                                           |
|           | Payment Date                       | 29 Jun 2020 at 3:43pm                                            |
|           | Description                        | Invoice 987456                                                   |
|           | # Acknowledgement                  | 88017                                                            |
|           | Print receipt                      | Email receipt S Pay another                                      |
|           | FROM                               |                                                                  |
|           | Statement Account<br>633 000 / 144 | \$99,596.70<br>Available \$99,596.70 > Balance                   |
|           | PAID TO                            |                                                                  |
|           | Jane Jones                         | 5                                                                |
|           |                                    |                                                                  |
|           |                                    |                                                                  |

5. Print Receipt.

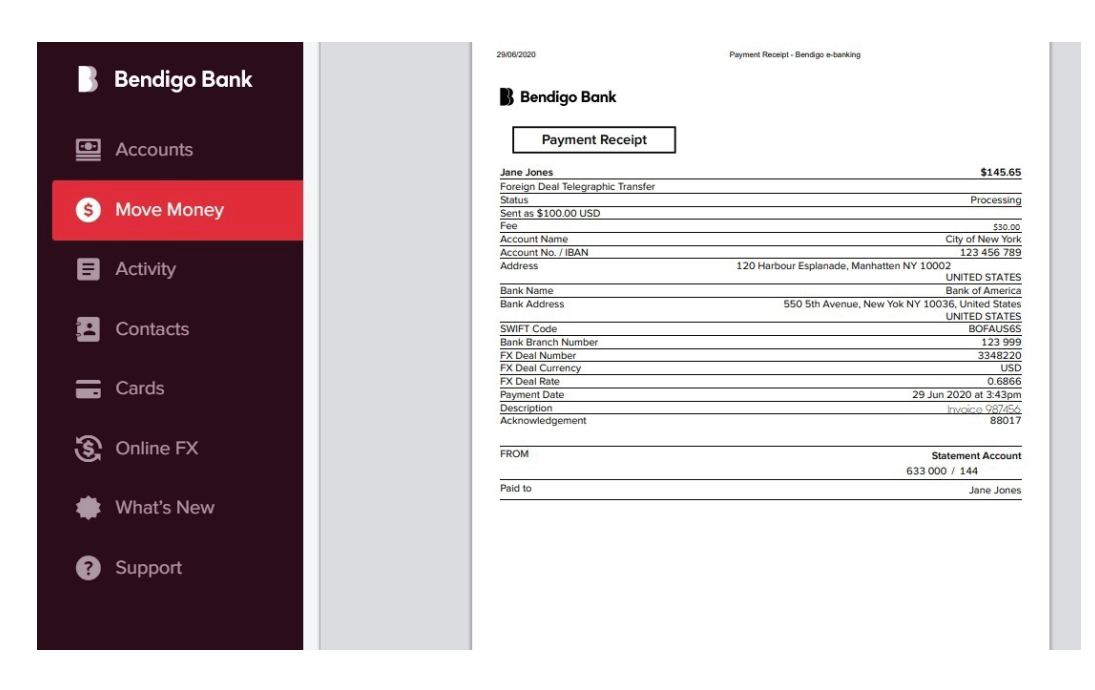

6. Email Receipt.

| 3 E        | Bendigo Bank       | <del>(</del>          |
|------------|--------------------|-----------------------|
| · /        | Accounts           | Ba                    |
| 6          | Move Money         | @                     |
| 8 <i>i</i> | Activity           | Fror                  |
|            | Contacts           | -                     |
| ۔<br>چ     | Online FX          |                       |
| <b>ب</b> ا | What's New         | Previe                |
| <b>?</b> S | Support            |                       |
|            |                    |                       |
| В          | endiao Bank        |                       |
|            |                    |                       |
| To<br>Jan  | ne Jones           |                       |
| •          | Account Name       | City of New York      |
| #          | Account No. / IBAN | 123 456 789           |
| Â          | Bank Name          | Bank of America       |
| SWIT       | SWIFT Code         | BOFAUS6S              |
| Ē          | Bank Branch Number | 123 999               |
| \$         | Amount             | \$100.00 USD          |
| 0          | Status             | Processing            |
|            | Date               | 16 Jul 2020 at 4:26pm |

# Cancelling a transaction by creating a reverse trade (Must be done prior to settling)

International Transfers will usually be received within 2 to 7 business days.

Jane Jones Pty Ltd

From

Invoice 987456

 Return to Online FX, select FX Deals. Create FX Deal, select Currency Pair. Select I Buy or I Sell instruction that is opposite of the trade to be cancelled.

> Cancelling or reversing a transaction may result in a monetary loss to you due to changes in market valuations.

> Example Original Trade John Smith Pty Ltd I Buy USD \$100.00 Reverse Trade John Smith Pty Ltd I Sell USD \$100.00

| 📕 Bendigo Bank | FX Deals Settle    | ed FX Deals   |           |              |              |        |             |               |                |
|----------------|--------------------|---------------|-----------|--------------|--------------|--------|-------------|---------------|----------------|
| Accounts       | Create FX Deal     |               |           |              |              |        |             |               |                |
| S Move Money   | Currency Pair      |               |           |              |              |        |             |               |                |
| E Activity     | AUD / USD          |               |           |              |              |        |             | + I Buy USD - | I Sell USD *** |
| Contacts       | + Add Currency     | y Pair        |           |              |              |        |             |               |                |
| Cards          |                    |               |           |              |              |        |             |               |                |
| Online EX      | Unsettled FX Deals |               |           |              |              |        |             |               |                |
| Contract of A  | FX Deal Number     | Currency Pair | Direction | Base Amount  | Terms Amount | Rate   | Value Date  | Counterparty  |                |
| What's New     | 3348220            | AUD / USD     | I Buy USD | AUD \$145.65 | USD \$100.00 | 0.6866 | 29 Jun 2020 | Pty Ltd       | 8              |
| Support        | 3348218            | AUD / USD     | I Buy USD | AUD \$145.67 | USD \$100.00 | 0.6865 | 25 Jun 2020 | Pty Ltd       | ∎ \$           |
|                | 3348217            | AUD / USD     | I Buy USD | AUD \$145.92 | USD \$100.00 | 0.6853 | 25 Jun 2020 | Pty Ltd       | 6              |
|                |                    |               |           |              |              |        |             |               |                |

2. Select Counterparty, Currency and Amount, select Next.

| Bendigo Bank |
|--------------|
| Accounts     |
| Move Money   |
| Activity     |
| Contacts     |
| ards         |
| Online FX    |
| What's New   |
| Support      |
|              |
|              |

 Review New FX Deal and Accept. To decline select Back or allow time to expire. You have 20 seconds to Accept.

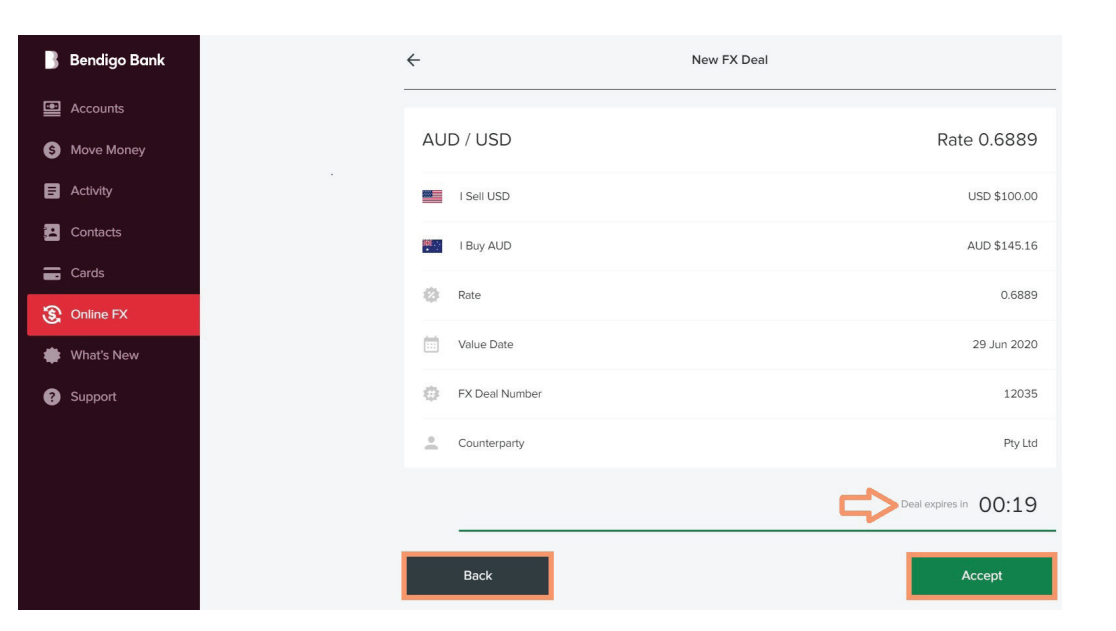

4. Select Settle.

Cancelling or reversing a transaction may result in a monetary loss to you due to changes in market valuations.

| 🖁 Bendigo Bank | FX Deals Settle    | ed FX Deals   |            |              |              |        |             |              |                   |
|----------------|--------------------|---------------|------------|--------------|--------------|--------|-------------|--------------|-------------------|
| Accounts       | Create FX Deal     |               |            |              |              |        |             |              |                   |
| S Move Money   | Currency Pair      |               |            |              |              |        |             |              |                   |
| Activity       | AUD / USD          |               |            |              |              |        |             | + I Buy USD  | - I Sell USD ···· |
| Contacts       | + Add Currency     | Pair          |            |              |              |        |             |              |                   |
| Cards          |                    |               |            |              |              |        |             |              |                   |
| Online FX      | Unsettled FX Deals |               |            |              |              |        |             |              | п                 |
| ·              | FX Deal Number     | Currency Pair | Direction  | Base Amount  | Terms Amount | Rate   | Value Date  | Counterparty | V                 |
| what's New     | 3348222            | AUD / USD     | I Sell USD | AUD \$145.16 | USD \$100.00 | 0.6889 | 29 Jun 2020 | Pty Ltd      | 86                |
| Support        | 3348221            | AUD / USD     | I Sell USD | AUD \$145.18 | USD \$100.00 | 0.6888 | 29 Jun 2020 | Pty Ltd      | 6                 |
|                | 3348220            | AUD / USD     | I Buy USD  | AUD \$145.65 | USD \$100.00 | 0.6866 | 29 Jun 2020 | Pty Ltd      | 8                 |

| Bendi    | go Bank |
|----------|---------|
| Accou    | nts     |
| Move I   | Money   |
| Activity | ,       |
| Contac   | ts      |
| Cards    |         |
|          | FX      |
|          | New     |
|          | rt      |
|          |         |

6. Select account Transfer From, add Description and select Next.

3

• •

8

**1** 19

\*

**‡** 

| igo Bank |
|----------|
|          |
|          |
|          |
|          |
|          |
|          |
|          |
|          |
|          |
|          |
|          |
|          |
|          |
|          |
|          |
|          |
|          |
|          |

7. Confirm details, Enter your security token and Submit.

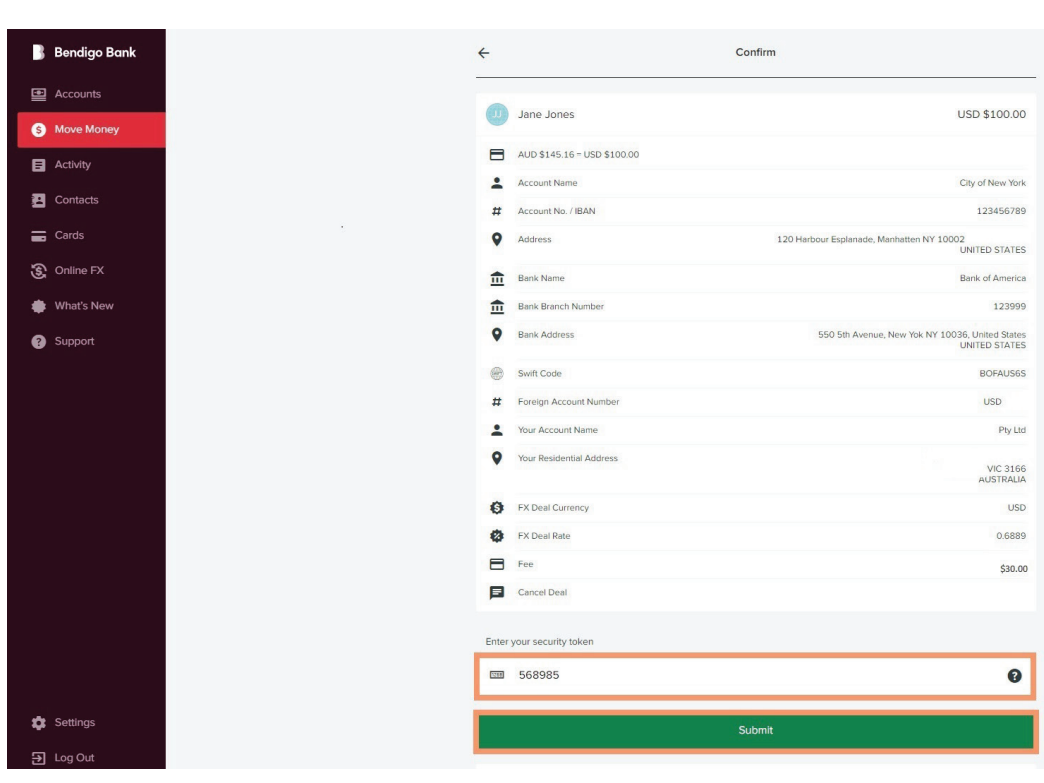

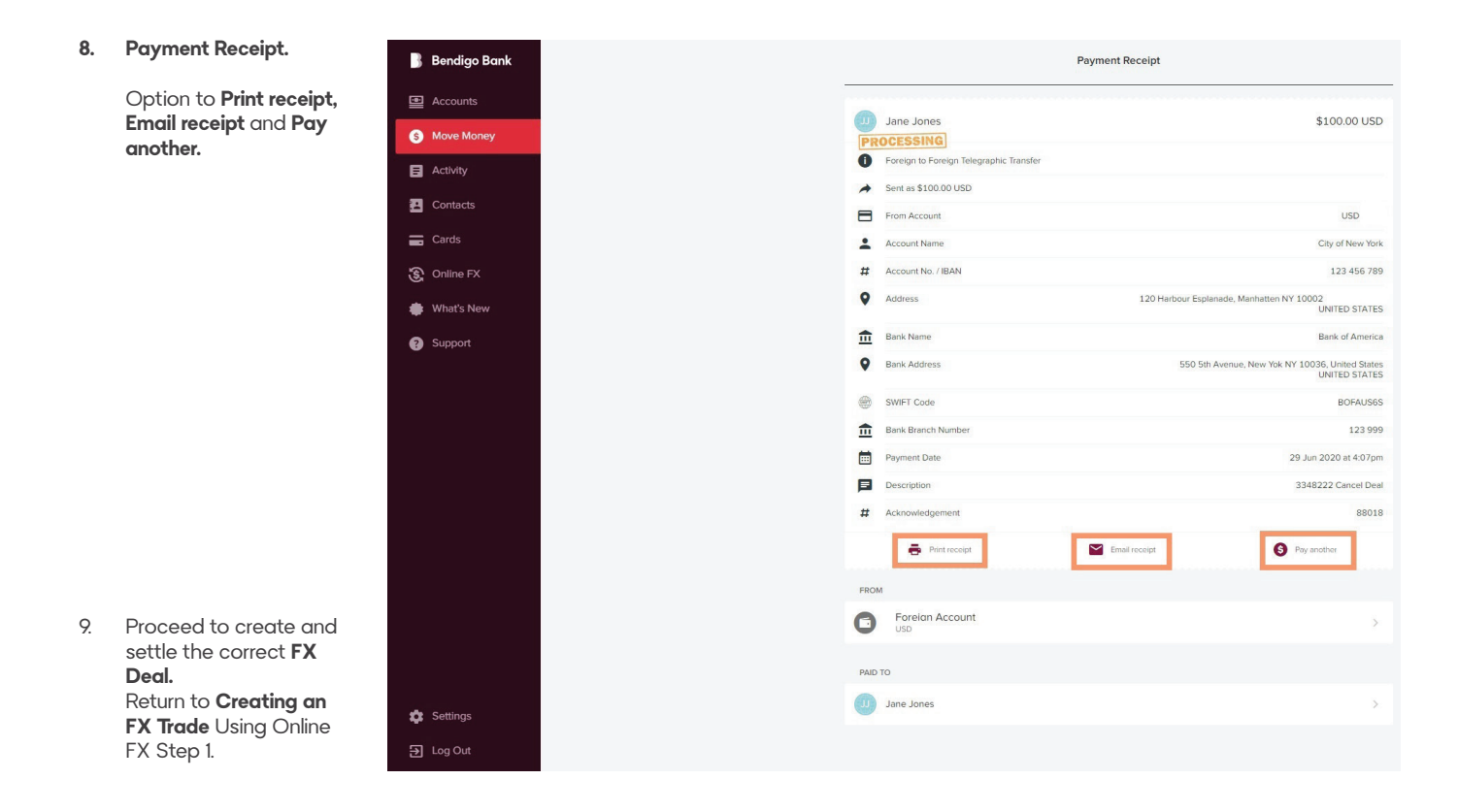

### Review Settled and Unsettled FX Deals

- Return to **Online FX** 引 Bendigo Bank FX Deals Settled FX Deals and select Settled FX Deals, view Settled FX Accounts Deals in blotter. S Move Money С 3348103 AUD / USD I Sell USD AUD \$143.27 USD \$100.00 0.698 10 Jun 2020 Pty Ltd Activity 3348102 AUD / USD I Buy USD AUD \$144.20 USD \$100.00 0.6935 10 Jun 2020 Pty Ltd Contacts AUD \$1.33 3348096 AUD / JPY I Buy JPY JPY ¥100 75.18 4 Jun 2020 Pty Ltd 🚍 Cards Online FX 3347918 AUD / EUR I Buy EUR AUD \$134.57 EUR €80.00 0.5945 18 May 2020 Limited 👛 What's New AUD / EUR I Buy EUR AUD \$84.10 EUR €50.00 18 May 2020 3347917 0.5945 Pty Ltd Support 3347916 AUD / USD I Buy USD AUD \$155.42 USD \$100.00 0.6434 18 May 2020 Pty Ltd
- 2. To review **Unsettled FX Deals** return to **Online FX** and select **FX** Deals, view **Unsettled FX Deals** in blotter.

1.

| 🖁 Bendigo Bank | FX Deals Settle    | ed FX Deals   |            |              |              |        |             |              |                  |
|----------------|--------------------|---------------|------------|--------------|--------------|--------|-------------|--------------|------------------|
| Accounts       | Create FX Deal     |               |            |              |              |        |             |              |                  |
| S Move Money   | Currency Pair      |               |            |              |              |        |             |              |                  |
| E Activity     | AUD / USD          |               |            |              |              |        |             | + I Buy USD  | - I Sell USD ••• |
| Contacts       | + Add Currency     | Pair          |            |              |              |        |             |              |                  |
| Cards          |                    |               |            |              |              |        |             |              |                  |
| Online FX      | Unsettled FX Deals | Currency Pair | Direction  | Base Amount  | Terms Amount | Pata   | Value Date  | Counternarty |                  |
| What's New     | 3348222            | AUD / USD     | I Sell USD | AUD \$145.16 | USD \$100.00 | 0.6889 | 29 Jun 2020 | Pty Ltd      | ₿ \$             |
| Support        | 3348221            | AUD / USD     | I Sell USD | AUD \$145.18 | USD \$100.00 | 0.6888 | 29 Jun 2020 | Pty Ltd      | ₿ \$             |
|                | 3348220            | AUD / USD     | I Buy USD  | AUD \$145.65 | USD \$100.00 | 0.6866 | 29 Jun 2020 | Pty Ltd      | ₿ 6              |

# e-banking Disclosure Documents

| Bank | Settings                   |  |
|------|----------------------------|--|
|      | Display settings           |  |
|      | Re-order accounts          |  |
|      | Hide/show accounts         |  |
|      | Hide/show charts           |  |
|      | Manage Your PayIDs         |  |
|      | Update Your Details        |  |
|      | BPAY View                  |  |
|      | Edit statement preferences |  |
|      | Manage Cards               |  |
|      | Change Your Password       |  |
|      | Change Your Token Settings |  |
|      | Reduce Daily Limits        |  |
|      | View Disclosure Documents  |  |
|      | View Privacy Policy        |  |
|      | Security Tips              |  |
|      | Diagnostics                |  |

For further assistance you may contact Financial Markets on 1800 061 783 or if outside business hours (8.30am – 5.30pm) 1300 BENDIGO (1300 236 344). e bendigofx@bendigoadelaide.com.au bendigobank.com.au

### Contact us today

Financial Markets 1800 061 783

bendigofx@bendigoadelaide.com.au

### bendigobank.com.au